## Web端如何查看和导出船舶岸电使用登记(文 档)

用户登录互海通Web端,依次点击进入"**船舶报告→岸电使用→岸电使用登记"**界面,可根据筛选栏 检索目标项,点击目标项所在行任意位置可查看详情,在"状态"所在列可查看单据的状态,点 击"导出",可导出岸电使用登记表格。

| G         | 〕互海科技               | ( | ∋ Q                          |                 |            | 工作台 31037                           | 船舶监控                                   | <b></b>         |           | 切换系统▼           | Q <b>°</b> 23 | 中文• ⑦                     | 🏠 孙红梅                                                                                       |
|-----------|---------------------|---|------------------------------|-----------------|------------|-------------------------------------|----------------------------------------|-----------------|-----------|-----------------|---------------|---------------------------|---------------------------------------------------------------------------------------------|
| U         | 费用管理                | > | 岸申使用登记                       | 岸电使用绒           | Ri±        |                                     |                                        |                 |           |                 |               |                           |                                                                                             |
| ×         | 预算管理                | > | /+ 000/1542/0                |                 | 0.01       |                                     |                                        |                 |           |                 |               |                           |                                                                                             |
| ۲         | 航次管理 >              |   | ●数段图 新電 导出 → 5、点击"导出"        |                 |            |                                     |                                        |                 |           | 2、可根据筛选栏检索目标项 ← |               |                           | 1<br>1<br>1<br>1<br>1<br>1<br>1<br>1<br>1<br>1<br>1<br>1<br>1<br>1<br>1<br>1<br>1<br>1<br>1 |
|           | 船舶报告                | ~ | 船名 ▼                         | 航次编号            | 停靠港口       | 供电时间                                | 供电时长(h)                                | 岸电消耗量(kW·h)     | 节省燃油量(kg) | 岸电费用            | 说明            | 状态 ▼                      | 操作                                                                                          |
|           | 动态报告                | > | 互海1号                         | 123             | 连云港        | 2024-12-04 13:45 - 2024-12-04 15:45 | 2                                      | 200             | 39        | 50.00           |               | 验收中                       |                                                                                             |
|           | 油耗报告                |   | 互海1号                         | voy 515 扬州港     | 扬州港        | 2024-05-15 00:00 - 2024-05-15 14:00 | 3、点击目标项任意 <sup>14</sup> ↑ <sup>3</sup> | 任意位置可查看详情<br>30 | 5.85      | 0.00            |               | 验收中                       |                                                                                             |
|           | 航次油耗报告              |   | 互海1号                         | 233334445       | 连云港        | 2024-05-07 00:00 - 2024-05-07 00:00 | 0                                      | 1               | 0.2       | 0.00            |               | 已验收                       |                                                                                             |
|           | AGABABZ文            | > | 互海1号                         | CZRD-03-01      | 扬州港        | 2024-05-03 00:00 - 2024-05-06 00:00 | 72                                     | 22              | 4.29      | 0.00            |               | 未提交                       | 编辑 删除                                                                                       |
|           | ◆ 机次上1FiL-按<br>岸电使用 | ~ | 互海1号                         | voy 123         | 扬州         | 2024-05-02 00:00 - 2024-05-05 00:00 | 72                                     | 22              | 4.29      | 0.00            | 4.            | ↓ <sub>验收中</sub><br>可查看单据 | 忧态                                                                                          |
|           | 岸电使用登记              |   | <sup>互海1号</sup><br>◆ 1. 依次点击 | 88883<br>讲入岸电使用 | 5江<br>著记界面 | 2024-05-06 00:00 - 2024-05-06 00:00 | 0                                      | 252             | 49.14     | 0.00            |               | 未提交                       | 编辑 删除                                                                                       |
|           | 岸电使用统计              |   | 互海1号                         | 2024042901      | 扬州港        | 2024-04-29 00:00 - 2024-04-30 00:00 | 24                                     | 100             | 19.5      | 0.00            | test1         | 验收中                       |                                                                                             |
| $\oslash$ | 船舶检查                | > | 互海2号                         | 1233            | 江阴         | 2024-01-07 00:00 - 2024-01-08 00:00 | 24                                     | 500             | 115       | 0.00            |               | 验收中                       |                                                                                             |

## 导出的岸电使用登记表格如下图:

| 岸电使用登记 |            |      |                                   |         |             |           |       |       |     |  |
|--------|------------|------|-----------------------------------|---------|-------------|-----------|-------|-------|-----|--|
| 船舶     | 航次编号       | 停靠港口 | 供电时间                              | 供电时长(h) | 岸电消耗量(kW.h) | 节省燃油量(kg) | 岸电费用  | 说明    | 状态  |  |
| 互海1号   | 123        | 连云港  | 2024-12-04 13:45~2024-12-04 15:45 | 2.0     | 200.00      | 39.00     | 50.00 |       | 验收中 |  |
| 互海1号   | voy 515    | 扬州港  | 2024-05-15 00:00~2024-05-15 14:00 | 14.0    | 30.00       | 5.85      | 0.00  |       | 验收中 |  |
| 互海1号   | 233334445  | 连云港  | 2024-05-07 00:00~2024-05-07 00:00 | 0.0     | 1.00        | 0.20      | 0.00  |       | 已验收 |  |
| 互海1号   | CZRD-03-01 | 扬州港  | 2024-05-03 00:00~2024-05-06 00:00 | 72.0    | 22.00       | 4.29      | 0.00  |       | 未提交 |  |
| 互海1号   | voy 123    | 扬州   | 2024-05-02 00:00~2024-05-05 00:00 | 72.0    | 22.00       | 4.29      | 0.00  |       | 验收中 |  |
| 互海1号   | 88883      | 互江   | 2024-05-06 00:00~2024-05-06 00:00 | 0.0     | 252.00      | 49.14     | 0.00  |       | 未提交 |  |
| 互海1号   | 2024042901 | 扬州港  | 2024-04-29 00:00~2024-04-30 00:00 | 24.0    | 100.00      | 19.50     | 0.00  | test1 | 验收中 |  |
|        | *          |      |                                   | *       |             | *         | *     |       |     |  |